# COMMENT MENER UN DOSSIER RISQUES CHIMIQUES ?

MAJ du 28/10/20

### Rappels méthodo – Analyse FDS

- But : Prévenir le risque chimique
- Objectif : Analyser les FDS afin de repérer prioritairement les agents CMR (et sensibilisants)

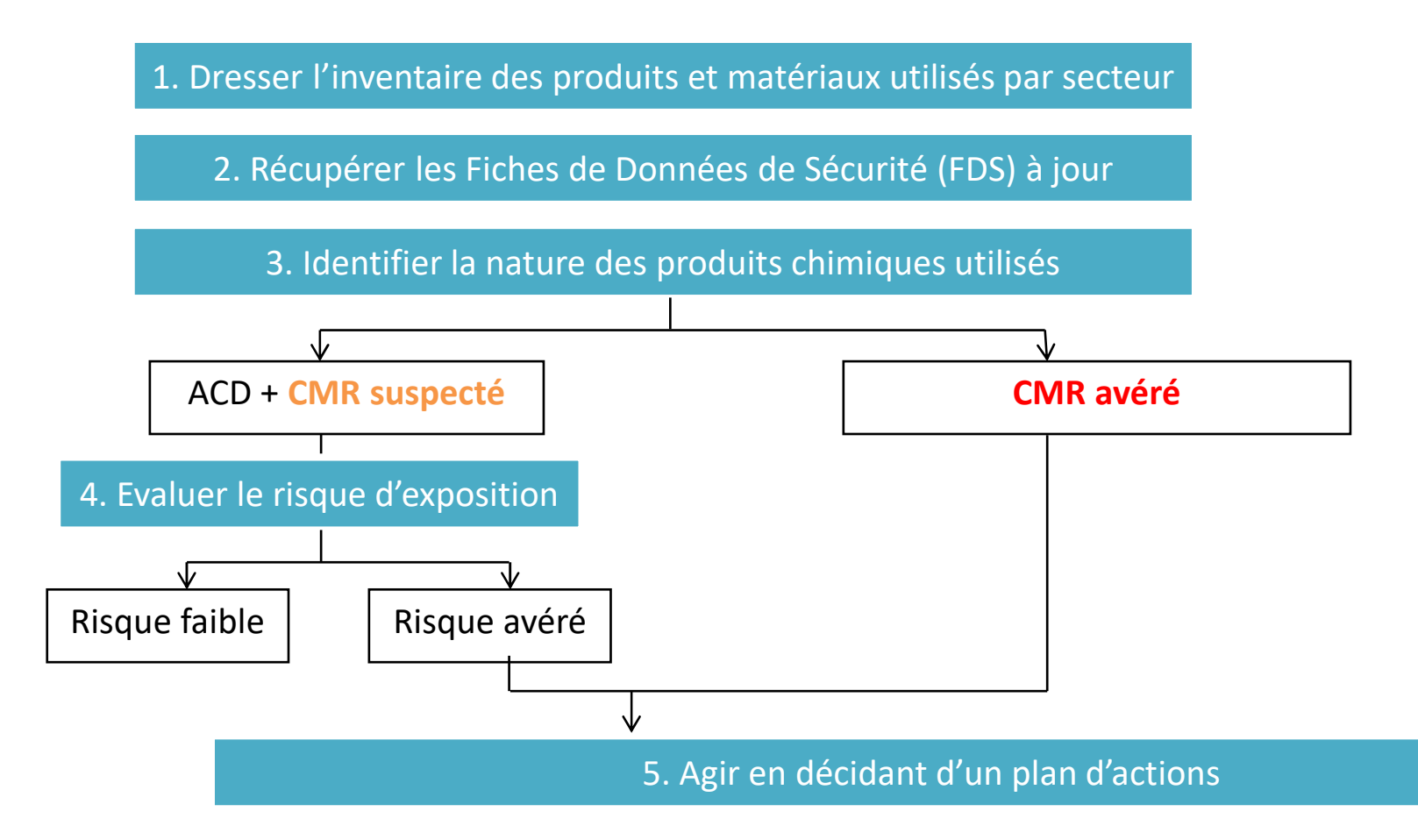

### Rappels méthodo – Analyse FDS

|              | Classement CLP                               | Pictogrammes       | Mentions de danger |  |  |
|--------------|----------------------------------------------|--------------------|--------------------|--|--|
|              | Ca                                           | ncérogène          |                    |  |  |
| CMP avárá    | Catégorie 1A                                 |                    | H350               |  |  |
| CIVIR avere  | Catégorie 1B                                 |                    | H350               |  |  |
| CMR suspecté | Catégorie 2                                  |                    | H351               |  |  |
| Mutagène     |                                              |                    |                    |  |  |
| CMR avéré    | Catégorie 1A                                 |                    | H340               |  |  |
|              | Catégorie 1B                                 |                    | H340               |  |  |
| CMR suspecté | Catégorie 2                                  |                    | H341               |  |  |
|              | Toxique po                                   | ur la reproduction |                    |  |  |
| CMP puóró    | Catégorie 1A                                 |                    | H360               |  |  |
| CIVIN AVERE  | Catégorie 1B                                 |                    | H360               |  |  |
| CMR suspecté | Catégorie 2                                  |                    | H361               |  |  |
|              | Ayant des effets sur<br>ou via l'allaitement | Pas de pictogramme | H362               |  |  |

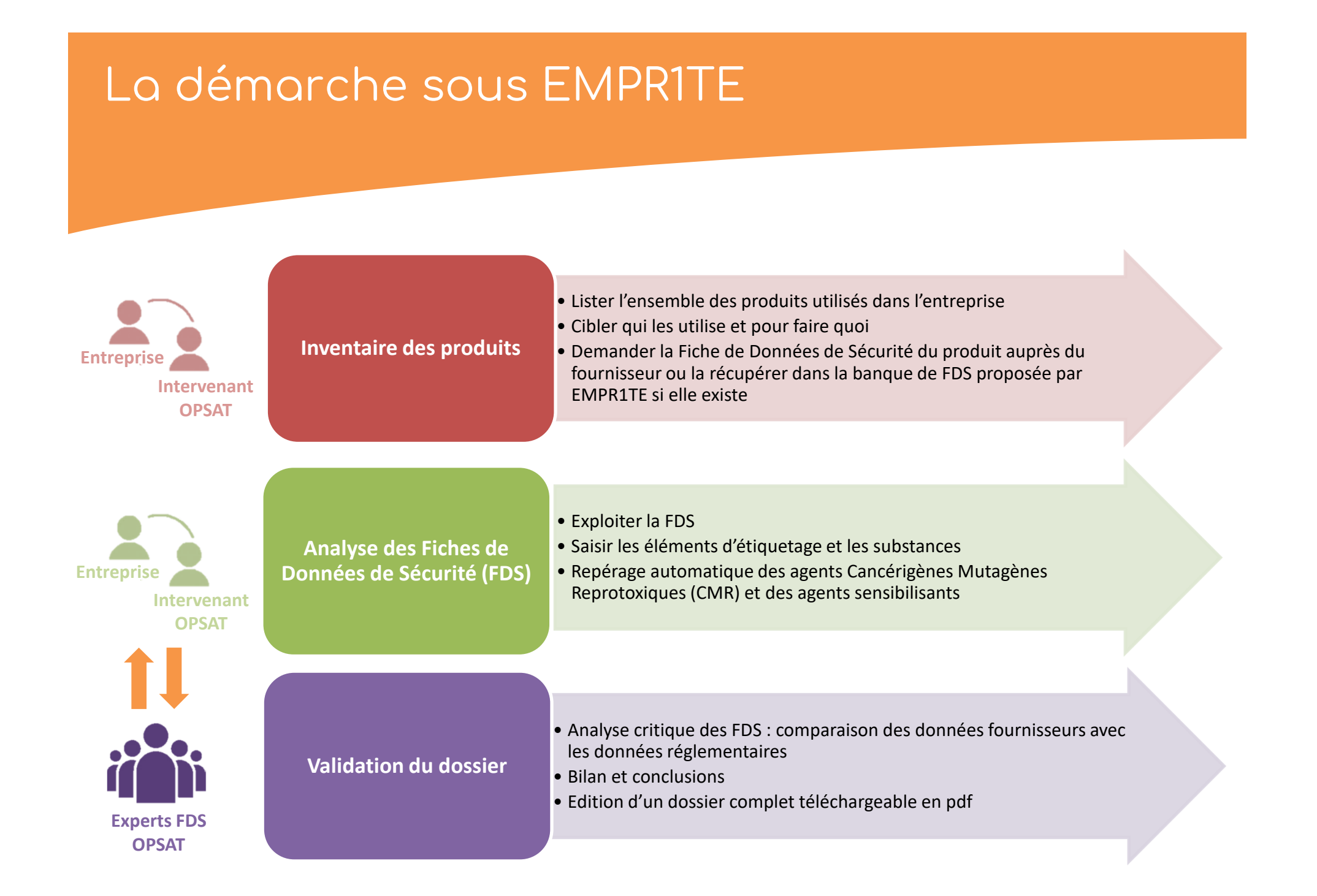

## Les étapes sous EMPR1TE

| ΕΤΑΡΕ   | ACTIONS                                                                                                    | UTILISATEURS                             | STATUTS                                                                                                    |
|---------|----------------------------------------------------------------------------------------------------|------------------------------------------|----------------------------------------------------------------------------------------------------|
| ETAPE 1 | <ul> <li>SAISIE DE L'INVENTAIRE</li> <li>&gt; Nom produit – Nom fournisseur – date MAJ</li> <li>&gt; Enregistrement de la FDS numérique ou récupération<br/>d'une FDS du pot commun</li> <li>&gt; Affectation (qui l'utilise)</li> <li>&gt; Exploitation (date entrée/sortie, statut, référence interne,<br/>utilisation)</li> <li>NB : La page Inventaire peut être utilisée pour valider<br/>l'introduction de nouveaux produits dans l'entreprise</li> </ul> | ENTREPRISE<br>et/ou intervenant<br>OPSAT | <b>STATUT DU DOSSIER :</b><br>« Fermé »<br><b>STATUT DES FDS :</b><br>. « Brouillon » si nouveau produit<br>. « Etiquetage correct » ou<br>« Etiquetage erroné » ou « Analyse<br>critique irréalisable » si le produit est<br>issu du pot commun |
| ETAPE 2 | OUVERTURE D'UN DOSSIER<br>> Référence<br>> Date ouverture/fermeture<br>Le dossier est créé à partir des données de l'inventaire                                                                                                    | ENTREPRISE<br>et/ou intervenant<br>OPSAT | <b>STATUT DU DOSSIER :</b><br>« Ouvert »                                                                                                    |
| ETAPE 3 | ANALYSE DES FDS<br>> Eléments d'étiquetage du produit<br>> Substances du produit                                                                                                    | ENTREPRISE<br>et/ou intervenant<br>OPSAT | STATUT DU DOSSIER :<br>« Ouvert »<br>STATUT DES FDS :<br>. « Brouillon » si nouveau produit<br>. « Etiquetage correct » ou<br>« Etiquetage erroné » ou « Analyse<br>critique irréalisable » si le produit est<br>issu du pot commun              |

# Les étapes sous EMPR1TE

| ΕΤΑΡΕ   | ACTIONS                                                                                                    | UTILISATEURS                             | STATUTS                                                                                                    |
|---------|----------------------------------------------------------------------------------------------------|------------------------------------------|----------------------------------------------------------------------------------------------------|
| ETAPE 4 | ENVOI DU DOSSIER VERS LES<br>EXPERTS EDS<br>> Depuis le tableau de bord, une fois toutes les<br>FDS du dossier analysées, sélectionner<br>« Soumettre au comité d'experts »<br>A partir de ce moment, aucune modification<br>n'est possible sur les pages Inventaire et<br>Analyse ; un message d'avertissement précise<br>« Votre dossier est en cours de validation par le<br>comité d'experts ». | ENTREPRISE<br>et/ou intervenant<br>OPSAT | <ul> <li>STATUT DU DOSSIER :</li> <li>« En attente de validation par comité expert FDS »</li> <li>STATUT DES FDS : <ul> <li>« En cours d'analyse » si nouveau produit saisi</li> <li>« Etiquetage correct » ou « Etiquetage erroné » ou « Analyse critique irréalisable » si le produit est issu du pot commun</li> </ul> </li> </ul> |

# Comment valider le dossier par le comité expert FDS ?

Menu « Risques chimiques », sélectionner « Tableau de bord ».
 Puis, depuis le menu en haut à droite « Actions » :

Cliquer sur « Soumettre au comité d'experts »

| @PSAT - EMPRITE ENTR                      | EPRISE 29 (T00029)                           |                          |                               |
|-------------------------------------------|----------------------------------------------|--------------------------|-------------------------------|
| Accueil                                   | Accueil > Risques Chimiques > Tableau        | u de bord                |                               |
| La Entreprise                             | ENTREPRISE 29 (T00029) EvRC d                | u 23/09/2020 au - (test) | Actions 🗸                     |
| Risques Professionnels                    |                                              |                          | Soumettre au comité d'experts |
| A Risques Chimiques                       | + Inventaire                                 | Nombre de produits: 0    |                               |
| Tableau de bord                           | T Analyse des FDS                            | Nombre de produits: 0    |                               |
| Inventaire                                |                                              |                          |                               |
| Analyse des FDS<br>Synthèse d'analyse des | Votre dossier est en cours de validation par | r le comité d'experts    |                               |
| Partage de fichiers                       | TREPRISE 1 (100001) EVRC du 19               | 9/09/2020 au - (TEST we) |                               |
| Aide                                      |                                              |                          |                               |

Message d'avertissement – A partir de ce moment, les pages Inventaire et Analyse des FDS ne sont plus modifiables (mais consultables comme la page Synthèse d'analyse des FDS )

### Les étapes sous EMPR1TE

| ΕΤΑΡΕ   | ACTIONS                                                                                                    | UTILISATEURS        | STATUTS                                                                                                    |
|---------|----------------------------------------------------------------------------------------------------|---------------------|----------------------------------------------------------------------------------------------------|
|         | VALIDATION DU DOSSIER                                                                                                    |                     | STATUT DU<br>DOSSIER :                                                                                                    |
|         | <ul> <li>&gt; Relecture/contrôle des enregistrements réalisés</li> <li>En cas d'erreurs :</li> <li>Si peu nombreuses : correction par les experts FDS</li> <li>- Si trop nombreuses : annulation du dossier et renvoi à l'utilisateur (qui pourra alors corriger puis soumettre à nouveau)</li> </ul>                                                                                                    |                     | « Annulé » ou<br>« Validé par<br>comité expert<br>FDS »                                                                                           |
| ETAPE 5 | <ul> <li>&gt; Analyse critique des FDS (comparaison des données fournisseurs avec les données réglementaires)</li> <li>. Ajout au pot commun (banque de FDS) :</li> <li>- Si FDS avec substances non référencées : avec le statut « Analyse critique irréalisable »</li> <li>- Si FDS conforme à l'annexe VI du CLP : avec le statut « Etiquetage correct »</li> <li>- Si FDS non conforme à l'annexe VI du CLP : avec le statut « Etiquetage correct »</li> <li>- Si FDS non conforme à l'annexe VI du CLP : avec le statut « Etiquetage correct »</li> <li>- Si FDS non conforme à l'annexe VI du CLP : avec le statut « Etiquetage correct »</li> <li>- Si FDS non conforme à l'annexe VI du CLP : avec le statut « Etiquetage correct »</li> </ul> | EXPERTS FDS (OPSAT) | <b>STATUT DES FDS :</b><br>. « Etiquetage<br>correct » ou<br>« Etiquetage<br>erroné » ou<br>« Analyse critique<br>irréalisable » ou<br>« Rejeté » |
|         | > Validation du bilan/ conclusions                                                                                                    |                     |                                                                                                    |

Dès que le dossier est validé, un message d'avertissement précise sur l'interface « Votre dossier est validé par le comité d'experts » ; il est alors possible de télécharger le bilan.

> Pour toute question ou complément d'informations, les experts FDS sont joignables via expertsfds@opsat.fr

# Comment éditer le bilan d'analyse FDS en pdf ?

### Il faut que votre dossier soit au préalable validé par le comité experts

- > Menu « Risques chimiques », sélectionner « Dossier ».
- Puis, depuis le menu en haut à droite « Actions », vous avez plusieurs possibilités :
- Soit pré visualiser le bilan complet
- Soit directement télécharger le bilan complet en pdf

|                                                                                | e Annuil Dinner Chariman Tables de bard            |                                                |                                                                                 |                         |
|--------------------------------------------------------------------------------|----------------------------------------------------|------------------------------------------------|---------------------------------------------------------------------------------|-------------------------|
| Accueil                                                                        | Accueit > Risques Chimiques > Tableau de bord      |                                                |                                                                                 |                         |
| 💄 Entreprise                                                                   | Votre dossier a été validé par le comité d'experts |                                                | 1                                                                               |                         |
| A Risques Chimiques                                                            | CHE (02196) EvRC du 18/09/2020 au                  | u - (EvRC)                                     | Actions 🗸                                                                       | Historique des dossiers |
| Tableau de bord<br>Inventaire<br>Analyse des FDS<br>Synthèse d'analyse des FDS | <ul><li></li></ul>                                 | Nombre de produits: 2<br>Nombre de produits: 2 | Prévisualiser le bilan complet<br>Télécharger le bilan en PDF<br>Export Seirich |                         |
| <ul><li>Partage de fichiers</li><li>Aide</li></ul>                             | + Synthèse d'analyse des FDS                       | */~                                            |                                                                                 |                         |

# Les étapes sous EMPR1TE

| ΕΤΑΡΕ   | ACTIONS                                                                                                    | UTILISATEURS      | STATUTS                                                                                                    |
|---------|----------------------------------------------------------------------------------------------------|-------------------|----------------------------------------------------------------------------------------------------|
|         | CLOTURE DU DOSSIER                                                                                                    |                   |                                                                                                    |
|         | > Clôture avec date de fin                                                                                                    |                   | <b>STATUT DU DOSSIER :</b><br>« Clôturé »                                                                            |
| ETAPE 6 | Une fois le dossier clôturé, fermeture du<br>dossier (seule la page Inventaire reste ouverte)<br>et génération d'un dossier pdf. | Intervenant OPSAT | <b>STATUT DES FDS :</b><br>. « Etiquetage correct » ou « Etiquetage<br>erroné » ou « Analyse critique irréalisable » |
|         | La clôture automatique du dossier s'effectue 12<br>mois après l'ouverture de celui-ci.                                           |                   | ou « Rejete »                                                                                                    |

# Comment clôturer un dossier Risques chimiques ?

La clôture du dossier est possible uniquement par l'intervenant OPSAT.

Dès clôture du dossier, un bilan en pdf est automatiquement généré sur l'interface.

| @PSAT - EMPRITE ENTR          | EPRISE 1 (T00001)                                                | Brigitte MARTIN $\vee$                                                      |
|-------------------------------|------------------------------------------------------------------|-----------------------------------------------------------------------------|
|                               | 📣 Accueil » Risques Chimiques » Tableau de hord                  |                                                                             |
| 🖀 Accueil                     | n Acceli / Asques eminiques / Tubleau de bora                    |                                                                             |
| Lentreprise                   | Votre dossier est en cours de validation par le comité d'experts |                                                                             |
| Risques Professionnels        | ENTREPRISE 1 (T00001) EvRC du 19/09/2020 au - (TEST we)          | Historique des dossiers                                                     |
| A Risques Chimiques           | ➡ Inventaire Nombre de produits: 8                               | ENTREPRISE 1 (T00001) EvRC du<br>13/09/2020 au 30/09/2020 (Premier<br>EVRC) |
| Tableau de bord<br>Inventaire | + Analyse des FDS Nombre de produits: 7                          | ENTREPRISE 1 (T00001) EvRC du<br>13/09/2020 au 10/10/2020 (Second<br>EVRC)  |
| Synthèse d'analyse des FDS    | $\sim$                                                           |                                                                             |
| Partage de fichiers           | + Synthèse d'analyse des FDS                                     | Historisation des dossiers<br>clôturés                                      |
| 💡 Aide                        |                                                                  |                                                                             |

# Comment clôturer un dossier Risques chimiques ?

> Une fois le dossier clôturé, un dossier complet en pdf est généré comprenant :

- Une page d'entête au nom de l'entreprise
- La réglementation en matière de risque chimique
- La démarche adoptée
- Les préconisations générales
- Comment lire le tableau de synthèse d'analyse des FDS ?
- L'organigramme
- La synthèse d'analyse FDS
- Le bilan de l'analyse FDS

(après avis des experts FDS)

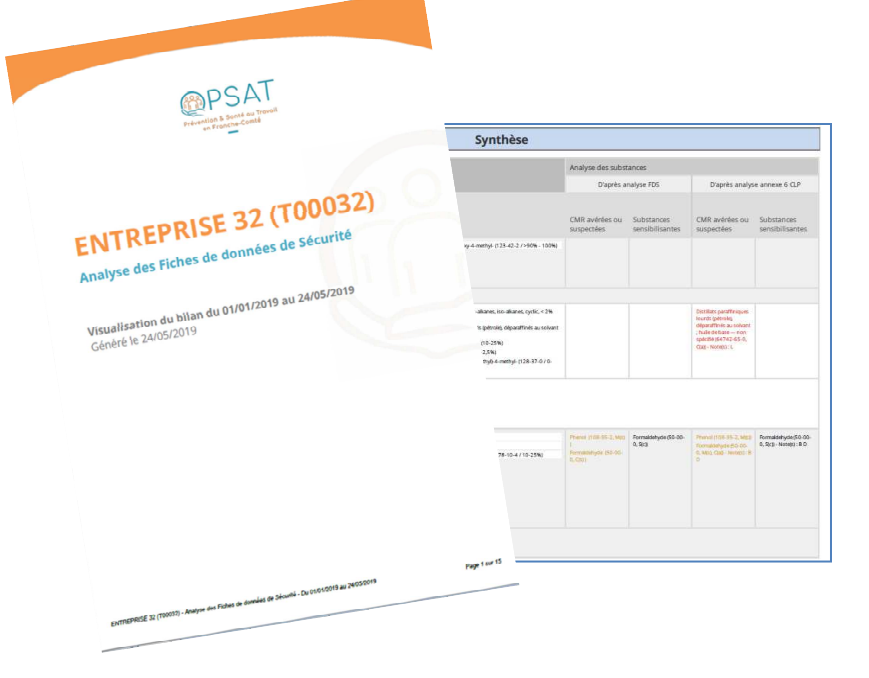

## Comment saisir l'inventaire ?

|                                  | 🖀 Accueil > Risques Chimiq       | ues > Inventaire    |                      |                                    |                                 | Ajoute                 | er un produit |
|----------------------------------|----------------------------------|---------------------|----------------------|------------------------------------|---------------------------------|------------------------|---------------|
| 👚 Accueil                        |                                  |                     |                      |                                    |                                 |                        |               |
| Lintreprise                      | Affectation 💌                    |                     |                      | 1:0                                | Cliquer sur Ajo                 | outer un pr            | oduit         |
| Risques Professionnels           | Nom                              | Fournisseur         | Statut               | ~                                  |                                 | ् Filtrer ाँग          | Vider filtres |
| Risques Chimiques                |                                  |                     |                      |                                    |                                 |                        |               |
| Tableau de bord                  | Nom du produit 🧅                 | Référence interne 💠 | Nom du fournisseur 💠 | Usage 🇅                            | Affectation(s) 🧅                | Statut 🗢               |               |
| Inventaire                       |                                  |                     |                      |                                    |                                 |                        |               |
| Analyse des FDS                  | 80-M 589K 0,5L Jeansblau         | ET1                 | BASF Coatings GmbH   | test                               | ENTREPRISE 1 (T00001)           | Sortie                 | ĭ<br>×        |
| Synthese d'analyse des FDS       |                                  |                     |                      |                                    |                                 |                        |               |
| Partage de 😭 Accueil > Risques C | himiques > Inventaire > Création |                     |                      |                                    |                                 | Actions ~              | ľ             |
| Aide Affectations                |                                  | Information         | S                    |                                    |                                 | Enregistrer et revenir |               |
| 🕨 🗖 🖨 ENTREPRI                   | SE 1 (TC0001)                    | * Nom du pro        | oduit :              | * Fournisseur :                    | * Date de MAJ FDS :             | Enregistrer et ajouter | ×             |
|                                  |                                  |                     |                      |                                    |                                 | Angler.                |               |
| 2.                               | Saisir los cha                   | mns                 |                      |                                    |                                 | Enregistr              | er 🖌          |
| 2 ·                              |                                  |                     |                      |                                    | _                               | depuis le              | -             |
| de                               | svolets                          |                     |                      | Associer la FDS                    |                                 | houton                 | x             |
| Af                               | fectations,                      |                     |                      |                                    |                                 | Actions                |               |
| Inf                              | formations et                    |                     |                      |                                    |                                 | ACTIONS                |               |
| Ex                               | ploitation et                    |                     | Dé                   | poser le fichier ici ou cliquez po | ur rechercher<br>erieure à 20Mo |                        |               |
| dé                               | noser votre F                    | DS                  |                      |                                    |                                 |                        |               |
|                                  | mórique                          |                     |                      |                                    |                                 |                        |               |
|                                  | menque                           | Exploitation        |                      |                                    |                                 |                        |               |
|                                  |                                  | Date d'entrée       |                      | Date de sortie                     | Statut                          |                        |               |
|                                  |                                  | iii 23/09/20        | 20                   | ā                                  | Production                      | ~                      |               |

### Mutualisation des FDS & pot commun

> Si la FDS est disponible dans le pot commun (banque de FDS), elle vous est suggérée ; vous pouvez alors la visualiser et décider de l'utiliser ou non.

> Dès lors que vous l'utilisez, vous accédez à la FDS en format numérique, à son analyse et à l'avis des experts FDS qui l'ont validée.

> La confidentialité est respectée car le nom de(s) l'entreprise(s) utilisatrice(s) du produit n'est pas affiché sur l'interface.

| Informations                                                                                                    |                                                    |                     |
|----------------------------------------------------------------------------------------------------|----------------------------------------------------|---------------------|
| * Nom du produit :<br>tes ③                                                                                                    | * Fournisseur :                                    | * Date de MAJ FDS : |
| tes<br>BOMBE-400ML-DETECTEUR DE FUITES WÜRTH FRANCE<br>Utiliser Aperçu<br>LAQUE ANTIROUILLE BRILLANT - TOUTES COULEURS RE<br>Utiliser Aperçu | SA, 27/11/2018<br>NAUDIN SAS, 25/02/2015           |                     |
| NETTOYANT JANTES AUTOSMART INTERNATIONAL LTD,                                                                                                | 17/07/2015<br>Hichiers jpg/png/pdf avec une taille | echercher.          |

| Comme                                                                 | ent créer un dossie                               | er Risque c | himique ?                 |
|-----------------------------------------------------------------------|---------------------------------------------------|-------------|---------------------------|
|                                                                       |                                                   |             |                           |
| @PSAT - EMPR1TE ENTE                                                  | REPRISE 29 (T00029)                               |             | Brigitte MARTIN $^{\sim}$ |
| Accueil                                                               | Accueil > Risques Chimiques > Tableau de bord     |             |                           |
| Lentreprise                                                           | Créer un nouveau dossier à partir de l'inventaire | Créer       | Historique des dossiers   |
| <ul> <li>Risques Professionnels</li> <li>Risques Chimiques</li> </ul> | * avec la description                             | 3           |                           |
| 2 Tableau de bord<br>Inventaire                                       |                                                   |             |                           |
| Partage de fichiers                                                   |                                                   |             |                           |
| Aide                                                                  |                                                   |             |                           |

- **1 : Cliquer sur Risques chimiques**
- 2 : Cliquer sur Tableau de bord
- 3 : Cliquer sur Créer après avoir rempli le champ « avec la description » : EvRC\_ANNEE

### Comment analyser une FDS ?

@PSAT - EMPR1TE ENTREPRISE 1 (T00001)

|                                                                       | Accueil > Risques Chimir | ules » Analyse des FDS |                            |                          |                         |                          |            |
|-----------------------------------------------------------------------|--------------------------|------------------------|----------------------------|--------------------------|-------------------------|--------------------------|------------|
| 😤 Accueil                                                             |                          |                        |                            |                          |                         |                          |            |
| Lentreprise                                                           | Affectation 💌            |                        |                            |                          |                         |                          |            |
| <ul> <li>Risques Professionnels</li> <li>Risques Chimiques</li> </ul> | Nom                      | Fournisseur            | Analyse                    | Produit sans ana         | lyse saisie             | Q Filtrer                | er filtres |
| Tableau de bord<br>Inventaire                                         | Nom 🔶                    | Référence interne 🗢    | Fournisseur 🗢              | Usage 🗢                  | Affectation(s) 🌩        | Analysé 🔷                |            |
| Analyse des FDS                                                       | SERIOLA 1510             | ET2                    | TOTAL LUBRIFIANTS          | Test                     | • ENTREPRISE 1 (T00001) | Etiquetage correct       | 0          |
| Synthèse d'analyse des FDS                                            | Perso                    | PER1                   | Perso                      | Perso avec substance fun | ENTREPRISE 1 (T00001)   | En cours d'analyse       | 0          |
| Aide                                                                  | CALANQUE SATIN           | NEWPC                  | INNOVA PEINTURES           | Nouveau du pot commun    | • ENTREPRISE 1 (T00001) | Etiquetage correct       | 0          |
|                                                                       | Harpic Gel Javel Eclat   |                        | Reckitt Benckiser (UK) Ltd | Ma nature                | • ENTREPRISE 1 (T00001) | Analyse critique irréali | 0          |
|                                                                       | Mon produit Leo          |                        | Mon fournisseur Leo        | Ma nature                | ENTREPRISE 1 (T00001)   | Brouillon                | ľ          |

Brigitte MARTIN

- 1 : Listing des produits (précédemment ajoutés dans l'inventaire)
- 2 : Filtrer les « produits sans analyse saisie » pour faciliter le suivi de l'avancement de votre analyse

3 : Si la FDS est issue du pot commun : icône œil - vous pouvez juste consulter l'analyse Si la FDS a été ajoutée par vos soins ; icône crayon - vous devez saisir l'analyse en cliquant dessus

### Comment analyser une FDS ? Saisie des éléments d'étiquetage et mentions

Accueil > Risques Chimiques > Analyse des FDS > Édition

Actions 🗸

| Mon produit Leo - Mon fournisseur Leo 20/10/2020                         |                   |
|--------------------------------------------------------------------------|-------------------|
| Éléments d'étiquetage                                                    |                   |
| Aucun élément d'étiquetage                                               |                   |
| GHS02 CHS04 CHS05 CHS06 CHS08 CHS09                                      | GHS07 GHS03 GHS01 |
| Mention d'avertissement                                                  |                   |
| Aucune ~                                                                 |                   |
| Mention(s)                                                               |                   |
|                                                                          |                   |
| Non selectionnés 110                                                     | Sélectionnés 0    |
| Q Rechercher                                                             | Q Rechercher      |
| [H200] Explosif instable<br>[H201] Explosif; danger d'explosion en masse | Aucune donnée     |
|                                                                          |                   |

### Comment analyser une FDS ? Saisie des substances

| Substances                                                                       |                             |           |
|----------------------------------------------------------------------------------|-----------------------------|-----------|
| Aucune substance                                                                 |                             |           |
|                                                                                  |                             | Supprimer |
| N° identification de la substance                                                |                             |           |
| 50-00 1                                                                          |                             |           |
| FORMALDEHYDE<br>N° CAS : 50-00-0<br>N° EC : 200-001-8<br>N° Index : 605-001-00-5 | * Concentration 2           |           |
| FENTIN HYDROXIDE<br>N° CAS : 76-87-9<br>N° EC : 200-990-6                        | 2 : Saisir la concentration | on        |
| N° Index : 050-004-00-1<br>Utiliser                                              | Sélectionnés                | 0         |
| FENSON                                                                           | Q Rechercher                |           |
| [H200] Explosif instable                                                         | Aucune donnée               |           |

- 1 : Rechercher la substance d'après son n°CAS, n° INDEX ou n°CE
- Sélectionner la correspondance proposée dans la liste déroulante

Le libellé et les mentions H correspondantes sont saisies – vérifier qu'elles correspondent bien à votre FDS

- Si aucune correspondance – saisir votre n° identification, libellé et mentions H

### Comment analyser une FDS ? Fin de saisie et enregistrement

| Non selectionnés        |                                                   | 103 | Sélectionnés                                                               |
|-------------------------|---------------------------------------------------|-----|----------------------------------------------------------------------------|
| Q Rechercher            |                                                   |     | Q Rechercher                                                               |
| [H200] Explosif instabl | e                                                 | -   | [H301] Toxique en cas d'ingestion                                          |
| [H201] Explosif; dange  | r d'explosion en masse                            |     | [H311] Toxique par contact cutané                                          |
| [H202] Explosif; dange  | r sérieux de projection                           |     | [H314] Provoque des brûlures de la peau et des lésions oculaires graves    |
| [H203] Explosif; dange  | r d'incendie, d'effet de souffle ou de projection |     | [H317] Peut provoquer une allergie cutanée                                 |
| [H204] Danger d'incen   | die ou de projection                              |     | [H331] Toxique par inhalation                                              |
| [H205] Danger d'explo:  | sion en masse en cas d'incendie                   | -   | [H341] Susceptible d'induire des anomalies génétiques (indiquer la voie d' |

v1.14.13 - Mentions légales - une création web&design

~

1 : Saisie champ Commentaire (champ facultatif)

**2** : Enregistrer

## Comment lire la synthèse d'analyse FDS ?

|                                                                                                    |                                |                                                          |           |                                                                                                    | Analyse des subs             | stances                       | -                            |                               |
|----------------------------------------------------------------------------------------------------|--------------------------------|----------------------------------------------------------|-----------|----------------------------------------------------------------------------------------------------|------------------------------|-------------------------------|------------------------------|-------------------------------|
| Synthèse d'analyse                                                                                            | des produits                   |                                                          |           |                                                                                                    | D'après                      | analyse FDS                   | D'après anal                 | yse annexe 6 CLP              |
|                                                                                                    |                                | Class                                                    | ification |                                                                                                    |                              |                               |                              |                               |
| Produit                                                                                                    | Affectation(s)                 | Étiquetage                                               | CMR       | Composition                                                                                                    | CMR avérées ou<br>suspectées | Substances<br>sensibilisantes | CMR avérées ou<br>suspectées | Substances<br>sensibilisantes |
| LENOCLEAN MSA 3011 i<br>uchs Europe<br>chmierstoffe GmbH<br>3/06/2014                                         | Aucune affectation.            | R22 1<br>R37 1<br>R38 1<br>R40 1                         | C(s)      | Carboxylic acid/ MEA neutralisation product (10-15%)<br>Monoethanol amine (205-483-3 / 5-10%)<br>Carbonic acid / potassium hydroxid neutralisation product (5-10%)<br>Phosphonic acid derivative (220-552-8 / 1-2.4%)<br>alkylammonium carbonate (451-900-9 / 0.1-1%) |                              |                               |                              |                               |
| ENOVATEUR<br>LASTIQUE<br>ECHNATURE<br>ADAPS BARDAHL<br>ddictives & Lubricants<br>3/66/013<br>Bituerage arreat | Aucune affectation.            | Non soumis à<br>étiquetage                               |           | 2-Propanol (67-63-0 / < 5 %)                                                                                                    |                              |                               |                              |                               |
| Commentaire SST (20/01/                                                                                       | 2( 16) : Critères d'analyse re | pe tés                                                   |           |                                                                                                    |                              |                               |                              |                               |
| IDON DEGRIPPANT<br>OST-OFF PLUS SL<br>VURTH FRANCE SA<br>Socrasti4<br>Risustage mone                          | Aucune affectation.            | ()<br>H226 1<br>H304 1<br>H336 1<br>H412 1<br>Er runce 1 | Non CMR   | Naphta lourd hydrotraité (64742-48-9 / 80-85)<br>DISTILLATS PARAFFINIQUES LEGERS (PETROLE), HYDROTRAITES<br>(64742-55-8 / 12.5-15)<br>BIS(DITHIOPHOSPHATE) DE ZINC ET DE BIS [0,0-BIS(2-ETHYLHEXY LE)]<br>(4259-15-8 / 0.25-0.5)                                      |                              |                               |                              |                               |
| 1                                                                                                    | 2                              | 3                                                        | 4         | 5                                                                                                    | 6                            |                               | 7                            |                               |

## Comment lire la synthèse d'analyse FDS ?

Nom du produit

1 Nom du fournisseur

4

5

8

Date de MAJ de la FDS - si > 5 ans, suivie d'un

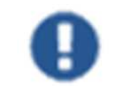

- Unité/poste où le produit est utilisé dans l'entreprise
- Classification du produit (mélange) avec ancien/nouvel étiquetage (selon FDS), phrases de risques/mentions de dangers

Repérage des produits (mélanges) CMR :

- > C et/ou M et/ou R selon la nature du CMR
  - > (a) pour les CMR avérés, (s) pour les CMR suspectés
     > Le cas échéant, non CMR
- Composition du mélange ; nom et concentration de chaque substance présente dans le produit (mélange)
- **6** Substances CMR et/ou sensibilisantes déclarées par le fournisseur dans la FDS
- Substances CMR et/ou sensibilisantes reconnues dans l'annexe VI de REACH

#### Statut de la FDS :

- > « En cours d'analyse » : répond aux critères de la 1<sup>ère</sup> analyse
- > « Analyse critique irréalisable » après visa du comité expert FDS
- > « Etiquetage correct » après visa du comité expert FDS
- > « Etiquetage erroné » après visa du comité expert FDS

# Comment éditer la synthèse d'analyse FDS en pdf (doc intermédiaire) ?

#### En cours ou en fin de travail d'analyse, vous pouvez éditer votre synthèse en pdf

- 🏷 Soit complète
- Soit filtrée après utilisation des filtres en haut de tableau

|                                                                             | 😭 Ac  | cueil > F | Risques Chimiques > Sy                                | /nthèse d'analyse des FD | IS              |             |             |                                                                                                    |                           |                               | (                                                                                                    | ▶ ?                                                   |  |
|-----------------------------------------------------------------------------|-------|-----------|-------------------------------------------------------|--------------------------|-----------------|-------------|-------------|----------------------------------------------------------------------------------------------------|---------------------------|-------------------------------|----------------------------------------------------------------------------------------------------|-------------------------------------------------------|--|
| Accueil                                                                     |       |           |                                                       |                          |                 | -           |             |                                                                                                    |                           |                               |                                                                                                    | Exporter en PDF                                       |  |
| Left Entreprise                                                             | Prod  | uit       |                                                       | Affectation              |                 | FDS >       | • 5 ans     |                                                                                                    |                           |                               | l l                                                                                                    |                                                       |  |
| 🛍 Risques Professionnels                                                    | Tours |           |                                                       | Tour                     |                 | Tours la    |             |                                                                                                    |                           |                               |                                                                                                    | III Vidor filtror                                     |  |
| A Risques Chimiques                                                         | Tous  |           |                                                       | Tous                     | ~               | Tous le     | s statuts v |                                                                                                    |                           |                               |                                                                                                    | M vider nitres                                        |  |
| Tableau de bord                                                             |       |           |                                                       | Synthès                  | se d'analyse de | es produits |             |                                                                                                    |                           | Analyse de                    | es substances                                                                                                    |                                                       |  |
| Analyse des FDS                                                             | ~     |           |                                                       |                          | Classification  |             |             |                                                                                                    | D'après ar                | alyse FDS                     | D'après analyse anne<br>01/05/                                                                                                    | D'après analyse annexe 6 CLP (ATP13 du<br>01/05/2020) |  |
| <ul> <li>Synthese d'analyse des FDS</li> <li>Partage de fichiers</li> </ul> |       | N°        | Produit                                               | Affectation(s)           | Étique          | tage        | CMR         | Composition                                                                                                    | CMR avérées ou suspectées | Substances<br>sensibilisantes | CMR avérées ou<br>suspectées                                                                                                    | Substances<br>sensibilisantes                         |  |
| Aide                                                                        |       | 0         | SERIOLA 1510<br>O<br>TOTAL LUBRIFIANTS<br>10/03/2015@ | ENTREPRISE 1 (T00001)    | Naus soumis à   | Ěňoustago   |             | Distillates (petroleum),<br>hydrotreated heavy<br>paraffnic (W* CA5 : 649-467-00-<br>8, N*EC : - / 0-100%)<br>Distillates : 649-467-00- |                           |                               | Distillates (perroleum);<br>hydrotreated heavy<br>paraffinic; Baseoli -<br>unspecified; [A complex<br>combination of<br>hydrocarbons obtained by<br>treating a petroleum<br>fraction with hydrogen in<br>the presence of a catalyst.<br>It consists of hydrocarbons<br>having carbon numbers<br>predominantly in the range<br>of C20 through C50 and<br>produces a finished oil of at<br>least 100 SUS at 100 °F<br>(1965t at 40 °C). It contains<br>a relatively large proportion<br>of saturated<br>hydrocarbons] (N° CA5 :<br>64742.647. N° Index : 649-<br>467:00-8, N°EC : 265-157-1<br>/ C(a) ) |                                                       |  |

### **EMPRITE & SEIRICH**

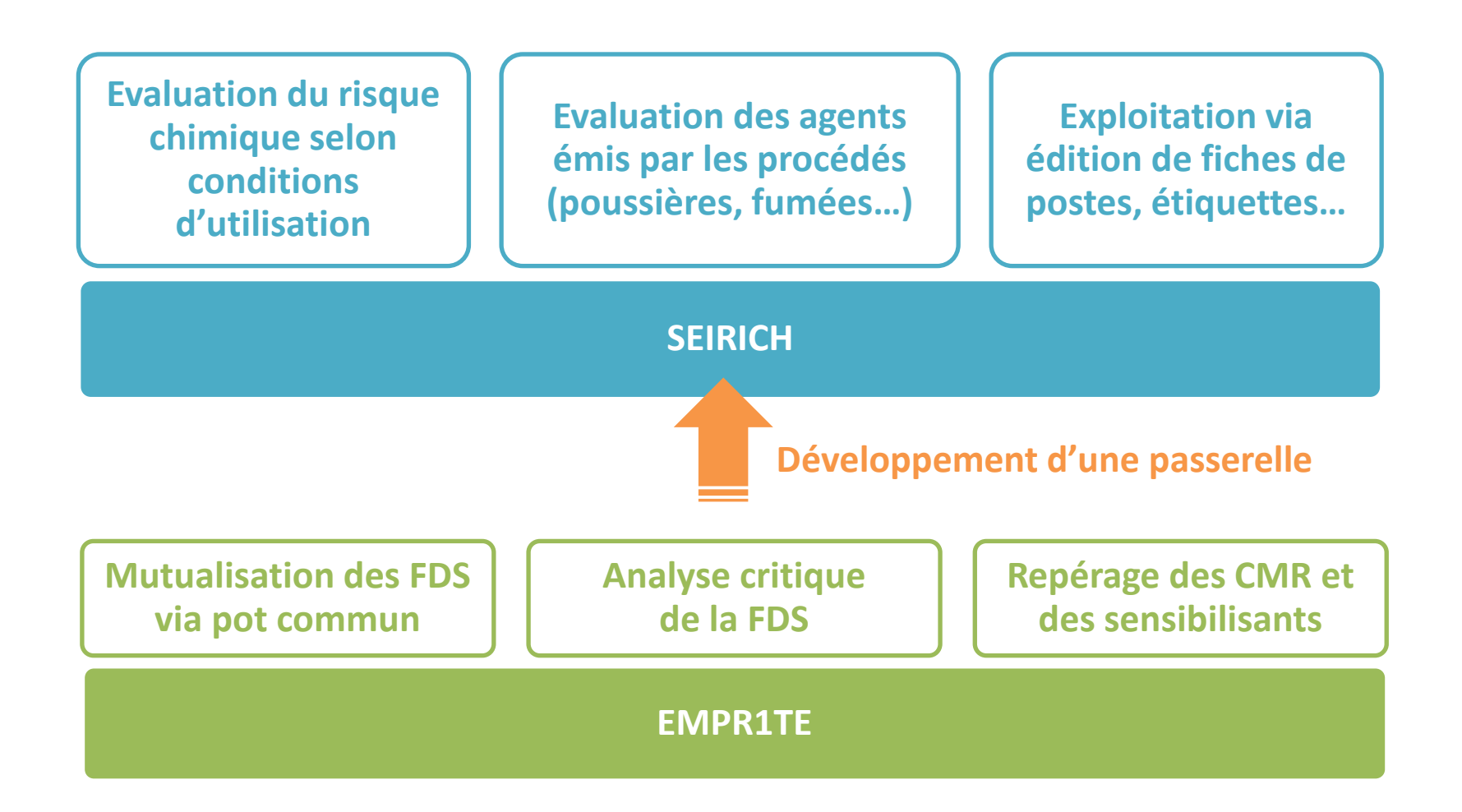

# Comment exporter les données d'EMPR1TE à SEIRICH ?

> Il faut que le dossier soit préalablement validé par le comité experts

Menu « Risques chimiques », sélectionner « Tableau de bord » ; depuis le bouton « Actions », sélectionner « Export SEIRICH »

| Votre dossier a été validé par le comité d'experts MC PECHE (02196) EvRC du 18/09/2020 au - 1 | (EvRC)                                         | Actions N                                                                       |
|-----------------------------------------------------------------------------------------------|------------------------------------------------|---------------------------------------------------------------------------------|
| <ul> <li>Inventaire</li> <li>Analyse des FDS</li> </ul>                                       | Nombre de produits: 2<br>Nombre de produits: 2 | Prévisualiser le bilan complet<br>Télécharger le bilan en PDF<br>Export Seirich |
| ➡ Synthèse d'analyse des FDS                                                                  |                                                |                                                                                 |

# Comment exporter les données d'EMPR1TE à SEIRICH ?

> SEIRICH accepte uniquement les FDS répondant au nouvel étiquetage (CLP) ; à ce titre, pour les FDS présentant l'ancien étiquetage, le message suivant apparaîtra :

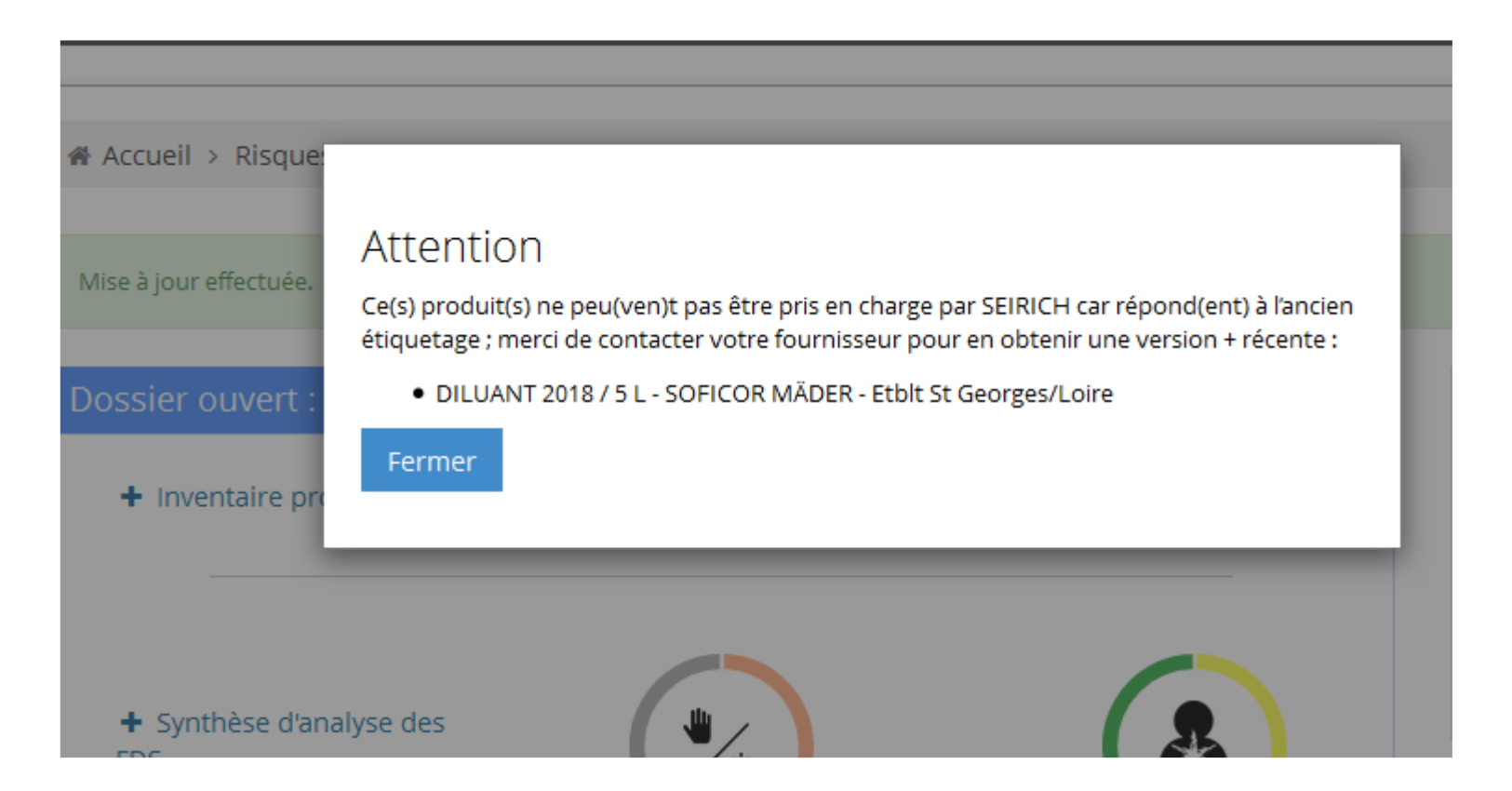

# Comment exporter les données d'EMPR1TE à SEIRICH ?

#### > Pour exporter les données vers SEIRICH, vous allez créer un fichier au format Excel :

| Vous avez choisi d'ou<br>export-seirich<br>qui est un fichi<br>à partir de : htt<br>Que doit faire Firefo | uvrir :<br><b>2016-12-29.xlsx</b><br>er de type : Feuille de ca<br>ps://www.empr1te.org<br>x avec ce fichier ? | Icul Microsoft Excel |      | Éva                |               | <b>i</b> mique                |
|----------------------------------------------------------------------------------------------------|----------------------------------------------------------------------------------------------------|----------------------|------|--------------------|---------------|-------------------------------|
| Ouvrir avec                                                                                               | Microsoft Excel (défau                                                                                         | t)                   | -    |                    | -             |                               |
| <u>Enregistrer le</u>                                                                                     | fichier                                                                                                    |                      |      |                    | Identificatio | n                             |
|                                                                                                    |                                                                                                    |                      | ī    | Produit            | Numéro CAS    | Nom de la substance           |
| <u>T</u> oujours effe                                                                                     | ectuer cette action pour                                                                                       | ce type de fichier.  | 1    | Dégrippant         | 64742-65-0    | Distillats paraffiniques lour |
|                                                                                                    |                                                                                                    |                      | -    | Dégrippant         | 124-38-9      | Carbon dioxide                |
|                                                                                                    |                                                                                                    |                      |      | Dégrippant         | 128-37-0      | Phenol, 2,6-bis(1,1-dimeth    |
|                                                                                                    |                                                                                                    | OK Anr               | uler | DILUANT 2018 / 5 L | 123-42-2      | 2-Pentanone, 4-hydroxy-4-     |
|                                                                                                    |                                                                                                    |                      |      | GASHARZ 31S41      | 108-95-2      | Phenol                        |
|                                                                                                    |                                                                                                    |                      | 1    | GASHARZ 31S41      | 50-00-0       | Formaldehyde                  |
|                                                                                                    |                                                                                                    |                      | 2    | 2 GASHARZ 31S41    | 78-10-4       | Silicic acid, (H4SiO4), tetr  |
|                                                                                                    |                                                                                                    |                      | 3    | 3                  |               |                               |
|                                                                                                    |                                                                                                    |                      | 4    | 1                  |               |                               |
|                                                                                                    |                                                                                                    |                      | 5    | 5                  |               |                               |
|                                                                                                    |                                                                                                    |                      | 8    | 3                  |               |                               |
|                                                                                                    |                                                                                                    |                      | 7    | 7                  |               |                               |
|                                                                                                    |                                                                                                    |                      | 8    | 3                  |               |                               |
|                                                                                                    |                                                                                                    |                      | 9    | 9                  |               |                               |
|                                                                                                    |                                                                                                    |                      | 0    | )                  |               |                               |
|                                                                                                    |                                                                                                    |                      | 1    | 1                  |               |                               |
|                                                                                                    |                                                                                                    |                      | 2    | 2                  |               |                               |
|                                                                                                    |                                                                                                    |                      | 3    | Produit Substance  | F Conf /      |                               |
|                                                                                                    |                                                                                                    |                      |      |                    |               |                               |

# Comment exporter les données d'EMPRITE à SEIRICH ?

> Une fois SEIRICH installé en local sur votre poste informatique, vous pourrez importer votre fichier Excel précédemment exporté depuis EMPR1TE :

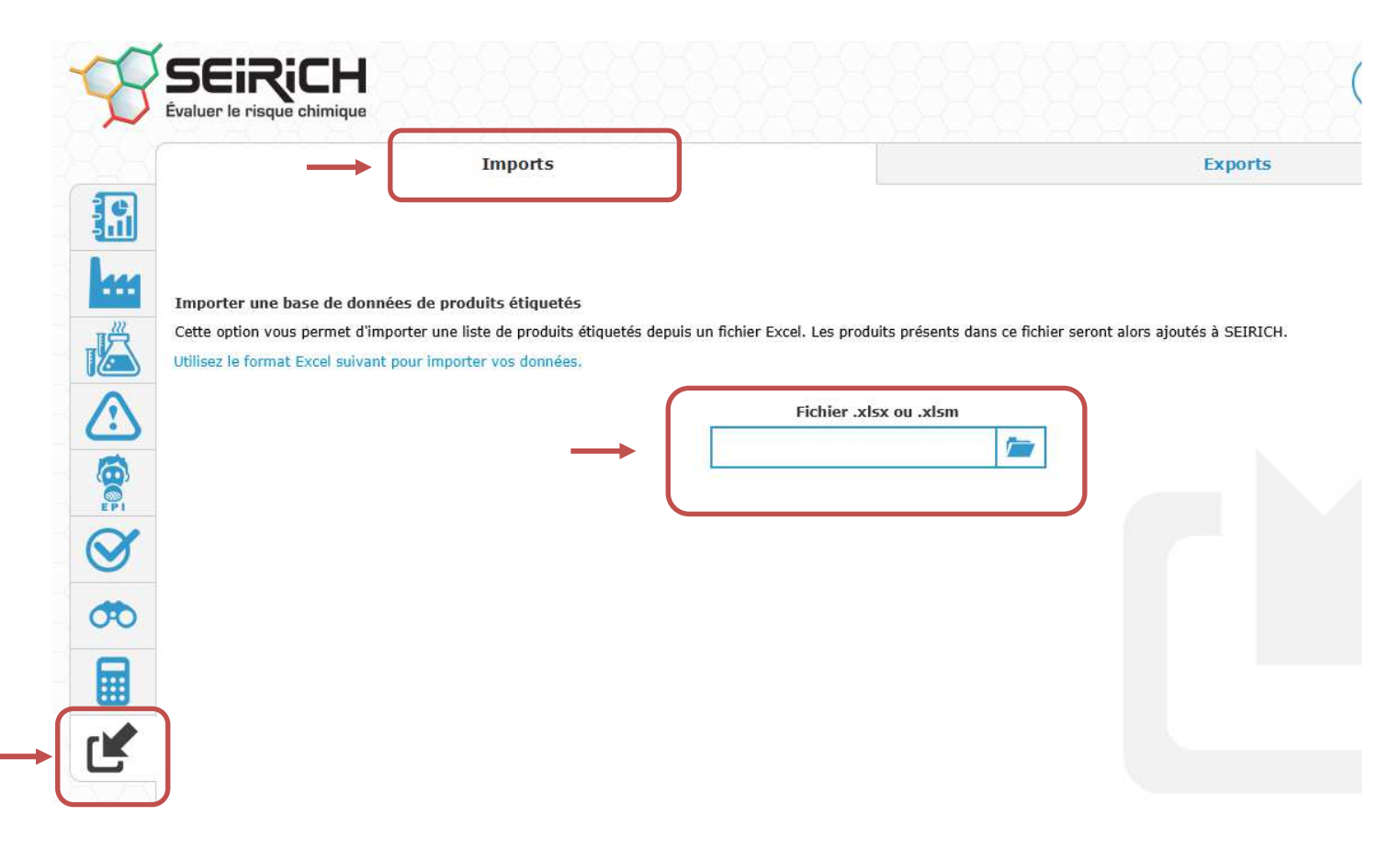